# SmartVision by KAPSYS SmartVision Lite

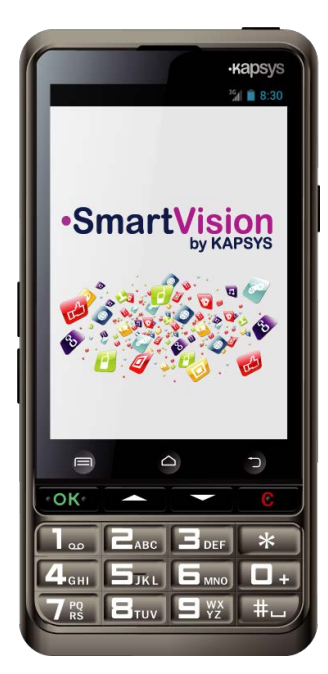

# **GUIDE DE DEMARRAGE RAPIDE**

## **Charger la batterie**

Lors de la première utilisation, il est conseillé de charger la batterie pendant au moins 4 heures.

Chargez la batterie sur le secteur ou sur sa station d'accueil.

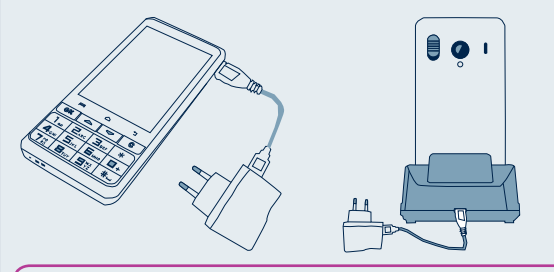

La coque de protection n'est pas compatible avec la station d'accueil pour la charge

## Accessoires

SmartVision by KAPSYS est livré avec :

- ✓ Une batterie
- ✓ Un chargeur secteur 220/110V 5V USB
- ✓ Une station d'accueil pour la charge<sup>(\*)</sup>
- ✓ Un câble USB / microUSB
- ✓ Un tour de cou
- Un écouteur stéréo avec microphone et bouton de prise de parole

-5-

- ✓ Une coque de protection<sup>(\*)</sup>
- Une documentation

#### Introduction

Le SmartVision by KAPSYS est le premier Smartphone Androïd spécialement conçu pour les personnes en situation de basse vision ou de déficience visuelle. Avec son vrai clavier. son interface entièrement vocalisée et son écran tactile, le SmartVision est le premier Smartphone complètement accessible.

L'interface et les fonctions de ce Smartphone dernière génération ont été entièrement adaptées pour vous assurer un apprentissage et une utilisation faciles au quotidien : applications organisable par favoris, interface utilisateur simplifiée avec affichage grand format (larges icônes, 4 tailles de police), commandes vocales, mode dictée pour la composition des messages, vocalisation des écrans, loupe numérique avec filtres de contraste, technologie NFC<sup>(\*)</sup>, mode d'assistance via Internet, GPS 100% vocalisé Kapten<sup>(\*)</sup>, reconnaissance de caractères<sup>(\*)</sup> ... tout v est !

Le SmartVision vous offre le meilleur du Smartphone en toute simplicité avec une accessibilité exceptionnelle.

Ce guide de démarrage rapide s'intéresse uniquement aux fonctions les plus fréquemment utilisées. Pour obtenir des informations plus détaillées sur toutes les fonctionnalités de SmartVision, veuillez-vous reporter au manuel d'utilisation sur « www.kapsys.com » rubrique Support. -1-

Allumez SmartVision by KAPSYS par un appui

long sur le bouton Marche/Arrêt situé au-dessus

du téléphone.

# **Face avant** 10:03 Bouton commande Ecran d'accueil vocale tactile Clavier alphanumérique **Face arrière** -2-

Présentation du SmartVision by KAPSYS

#### Allumer/Eteindre votre Smartphone L'écran d'accueil

L'écran d'accueil affiche les principales fonctions et applications décrites dans ce guide.

- 10:03 00
- 🛄 🕄 Téléphone : appelez et vos appels consultez manquées
  - Messages : envoyez vos SMS et MMS.

E-Mail : envoyez et recevez vos courriers électroniques

si vous disposez d'un compte de messagerie.

- Applications : toutes les applications de votre SmartVision.
- Favoris : ajoutez dans les Favoris les applications que vous utilisez fréquemment, par un appui long sur l'application choisie.
- Réglages : paramétrez votre téléphone.

La barre de notifications noire située en haut de l'écran d'accueil affiche les différents états du smartphone (réception réseau, niveau batterie, notifications, etc).

Pour revenir à tout moment à l'écran d'accueil, appuyez sur le bouton 🛆 .

-7-

#### Marche/Arrêt (appui long) Sortir du mode veille (appui court)

- 2 Volume +/-
- 3 Prise USB (recharge et connexion ordinateur)
- 4 Prise audio 3.5 mm
- 6 Accéder aux options de l'application ouverte
  - $\bigtriangleup$ Ecran d'accueil (Home)
- ▶ Retour (écran précédent)
- **6** OK Valider un choix ou une commande Prendre un appel entrant
- $\Delta \nabla$  Parcourir l'écran de bas en haut et de haut en bas
- C Effacer, Refuser un appel
- **7** Bouton SOS. Pousser le bouton orange vers le bas pour déclencher le processus d'urgence (pour la configuration, se reporter à la fonction SOS).
- 8 Appareil photo
- 9 Flash
- Borne de charge pour station d'accueil

Votre SmartVision se met en veille ? (écran noir). Appui court sur Marche/Arrêt pour réactiver l'écran.

-3-

## **Clavier, Tactile ou Vocal ?**

SmartVision by KAPSYS offre 3 interfaces ou modes opératoires : clavier - tactile - vocal.

Les exemples d'utilisation qui vont suivre seront décrits dans les 3 modes, dans la mesure du possible.

- · Le mode Clavier est adapté à ceux qui sont habitués à manier un téléphone par les touches et les boutons. Pour vous familiariser avec le clavier, veuillez-vous reporter à la présentation ci-dessus où les fonctions de chaque touche et bouton sont décrites en détail (page 3).
- Le mode Tactile est le mode standard d'utilisation des smartphones. Il vous permet de naviguer dans les différents menus du bout de votre doigt : appuyez sur l'écran pour sélectionner un élément ou lancer une action. Le mode d'accessibilité avancé présent par défaut dans le SmartVision supporte des gestes de contrôle supplémentaires pour naviguer facilement dans les écrans et interagir avec votre Smartphone. Ces gestes sont décrits dans le feuillet « Guide des gestuelles » joint à cette documentation.
- Le mode Vocal offre un confort d'utilisation en libérant l'utilisateur du clavier physique et tactile. Pour l'activer, appuyez sur la commande vocale située sur la tranche droite du téléphone -8-

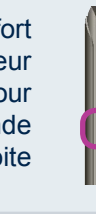

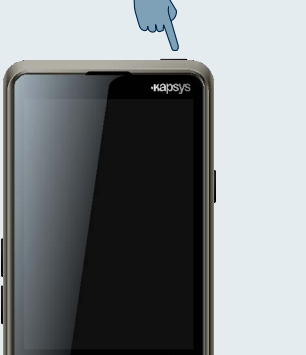

Lorsque l'appareil est allumé pour la première fois, suivez les instructions de configuration.

SmartVision by KAPSYS est prêt pour utilisation lorsque l'écran d'accueil est affiché.

Pour éteindre l'appareil, faites à nouveau un appui long sur le bouton Marche/Arrêt et suivez les instructions.

Si l'écran reste noir, veuillez vérifier et/ou recommencer la procédure d'installation de la batterie.

-6-

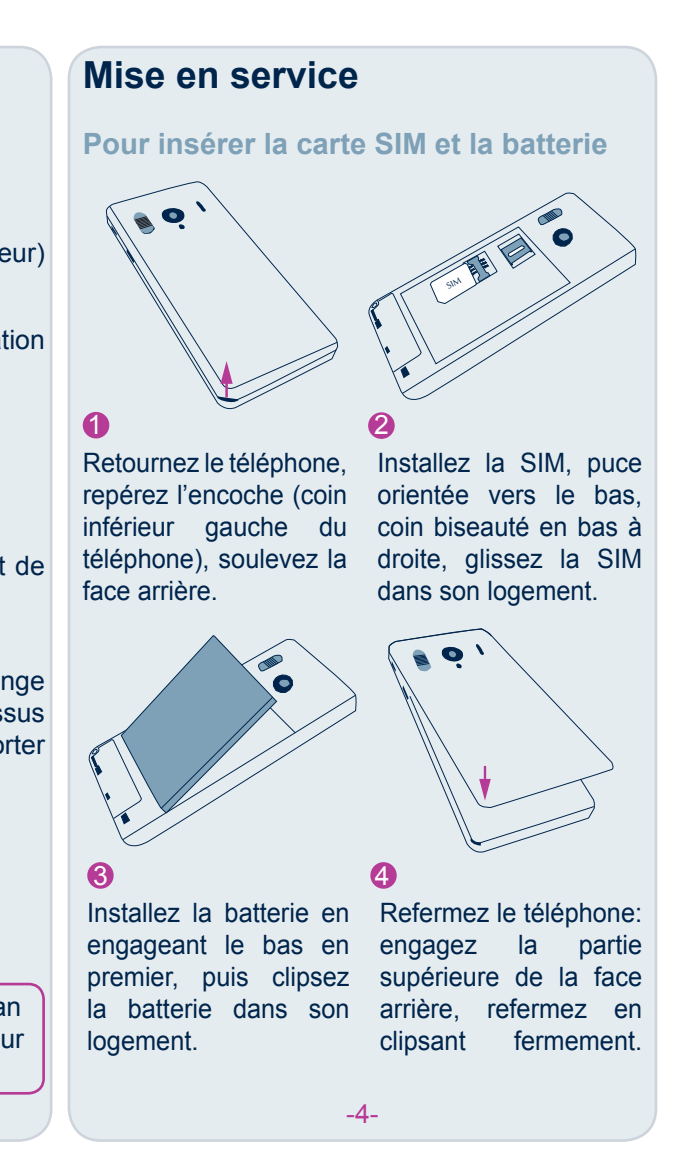

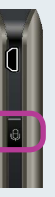

SmartVision by KAPSYS vous offre une fonction reconnaissance vocale issue des dernières technologies. Tous les éléments affichés à l'écran sont vocalisables. Vous pouvez donc contrôler entièrement votre téléphone par la voix.

Un **appui court** sur la commande vocale vous permet d'énoncer et d'activer un élément de l'écran :

- un élément textuel affiché à l'écran pour l'activer (exemple : «Téléphone» ou «Messages»),
- un mot-clé <sup>(1)</sup>, (exemple : «Ecran d'accueil» ou «Quelle heure est-il ?»).

Un appui maintenu sur la commande vocale vous permet de dicter un texte dans un champ de saisie, relâcher le bouton pour terminer la dictée (exemple, dictez un message «Bonjour, comment vas-tu?»). Attention, cette fonction nécessite une connexion à un réseau de données 3G ou Wi-Fi.

Vous pouvez combiner les différents modes d'utilisation, par exemple, vous pouvez commencer à saisir un texte en mode vocal, arrêter puis utiliser le mode tactile ou clavier pour compléter ou corriger le texte. texte.

<sup>(1)</sup>Pour garantir le fonctionnement optimal de l'interface vocale, des mots-clés et commandes adaptés aux différentes applications (Téléphone, Message, etc.) sont fournis dans le Manuel Utilisateur.

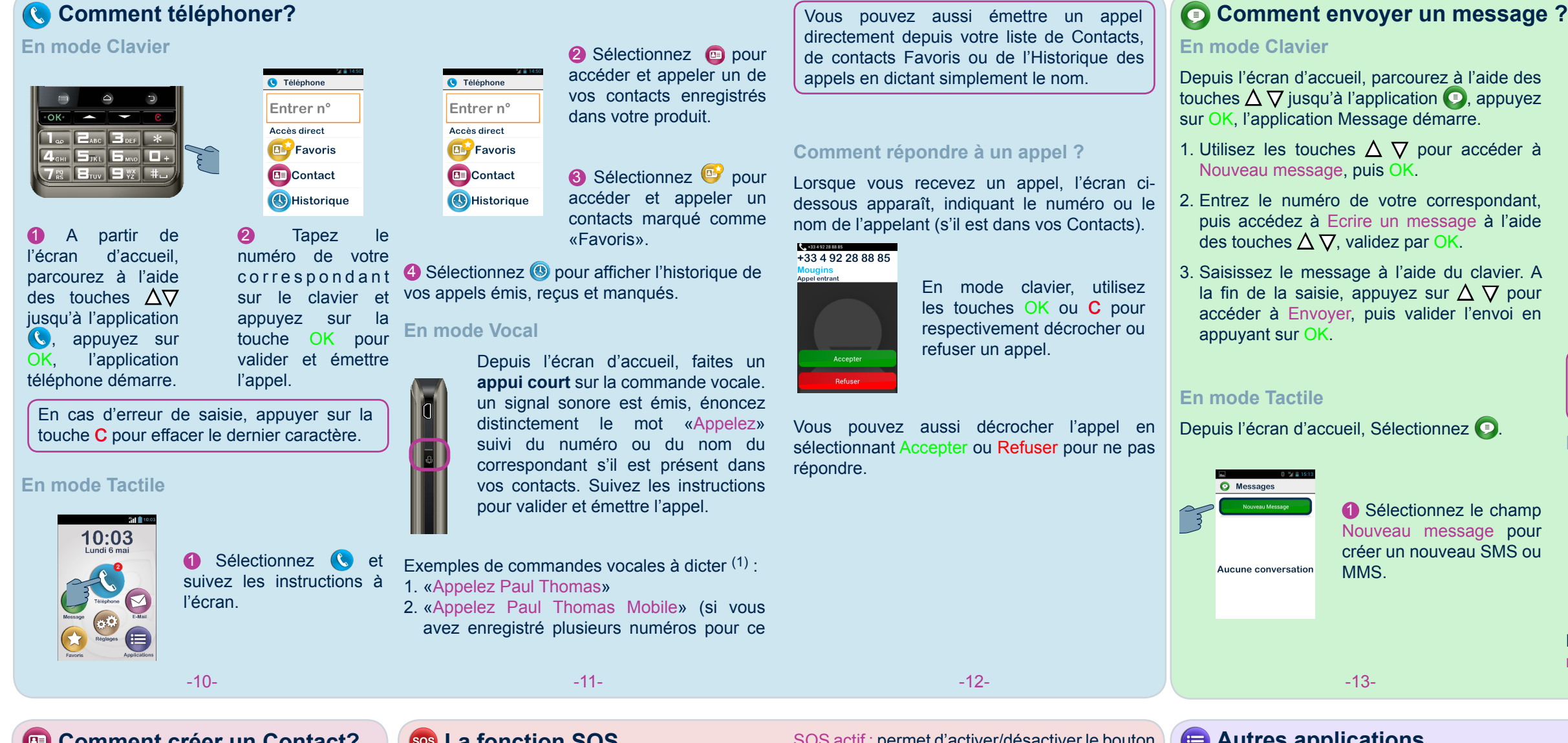

# Comment créer un Contact?

1 Depuis l'écran d'accueil, sélectionnez Application 😑 puis 回 pour démarrer l'application Contacts.

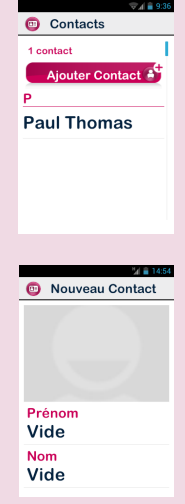

2 Sélectionnez le champ Ajouter Contact. L'écran Nouveau Contact apparaît.

**3** Saisissez les informations de la fiche contact une à une : Prénom. Nom, Téléphone, etc. Appuyez sur OK pour valider la saisie et revenir à la fiche. Sélectionnez le bouton Valider en bas de l'écran pour enregistrer le contact

4 Vous pouvez aussi associer une photo à ce contact en sélectionnant la zone grisée de l'écran. SmartVision by KAPSYS vous propose de prendre une photo ou d'en choisir une dans la Galerie 🖾.

Vous pouvez naturellement créer vos contacts dans les 3 modes : clavier - tactile vocal.

-15-

# La fonction SOS

SmartVision by KAPSYS est équipé d'une fonction d'appel et de message d'urgence pour que vous vous sentiez en sécurité à tout moment.

Cette fonction est activable par le bouton orange situé au dos du téléphone.

Avant d'utiliser la fonction SOS, vous devez définir les paramètres de l'application sos, c'està-dire programmer l'appel ou le message (ou les deux) à destination d'une ou de plusieurs personnes.

#### **Paramétrer l'application**

Depuis l'écran d'accueil, sélectionnez Application (=), puis sos et suivez les instructions à l'écran.

|              | 0 🕍 🔒 16:1 |
|--------------|------------|
| 🐵 SOS        |            |
| GÉNÉRAL      |            |
| Bouton SOS   |            |
| Déclenche    | r une ala  |
| Liste des n  | uméros     |
| APPELS       |            |
| Appel actif  |            |
| Délai de dé  | crochage   |
| MESSAGES SMS |            |

-16-

SOS actif : permet d'activer/désactiver le bouton situé au dos du smartphone.

Déclencher alarme: émet une alerte sonore puissante.

Liste des numéros : configurez les numéros d'urgence auxquels vous souhaitez envoyer un appel ou un message d'urgence.

Appel actif : permet d'établir une communication téléphonique vers vos numéros d'urgence.

Message actif : permet d'envoyer un message vers vos numéros d'urgence.

Envoi des coordonnées : permet à SmartVision by KAPSYS de vous géolocaliser et d'indiguer votre position dans le message d'urgence.

Message texte : permet d'éditer votre message d'urgence.

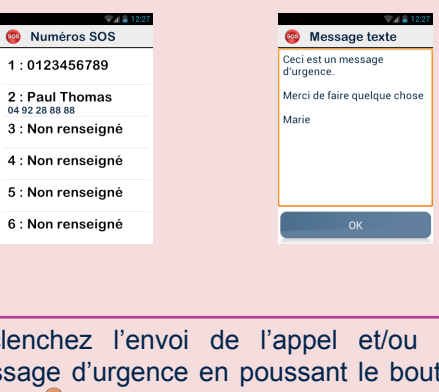

Déclenchez l'envoi de l'appel et/ou du message d'urgence en poussant le bouton orange 📒 vers le bas.

-17-

# accéder à Envoyer, puis valider l'envoi en Sélectionnez le champ Nouveau message pour créer un nouveau SMS ou Autres applications Agenda : programmez vos rendez-vous Alarme : programmez vos alarmes Appareil photo : permet de prendre des

photos et videos

Calculatrice

vocaux

documents

main sur votre téléphone à distance

Galerie : classez vos images et photos

Lecteur Google : visionnez vos vidéos

-18-

() Internet : accédez à Internet

avec ce navigateur GPS

sur votre téléphone

 Messages Entrer n° 2 Entrez le numéro de votre Accès direct correspondant dans la zone B Favoris de saisie ou sélectionnez-le Contact depuis vos Contacts ou vos Favoris. O Messages ssez un message 3 Sélectionnez le champ Envoyer Ecrire message. Composez le message puis OK pour AZERTYUIOP asdfghjklm l'envoyer. ★ W X C V B N ' Pour saisir les chiffres, activez la touche **?123**, et pour saisir les lettres, la touche ABC. En mode Vocal Depuis l'écran d'accueil, faites un appui court sur la commande vocale. Un signal sonore est émis, énoncez distinctement le mot «Envoyer ( a un message à» suivi du nom du

Rechercher : recherchez un élément dans votre téléphone

correspondant s'il est présent dans vos

contacts. Suivez les instructions pour

écrire le texte du message et l'envoyer.

Exemples de commande vocale : «Envoyer un

-14-

Radio FM : écoutez la radio

message à Paul Thomas».

Pour la description des autres applications et Assistance : permet à un tiers de prendre la fonctions, veuillez-vous reporter au manuel d'utilisation SmartVision by KAPSYS sur « www.kapsys.com » rubrique Support.

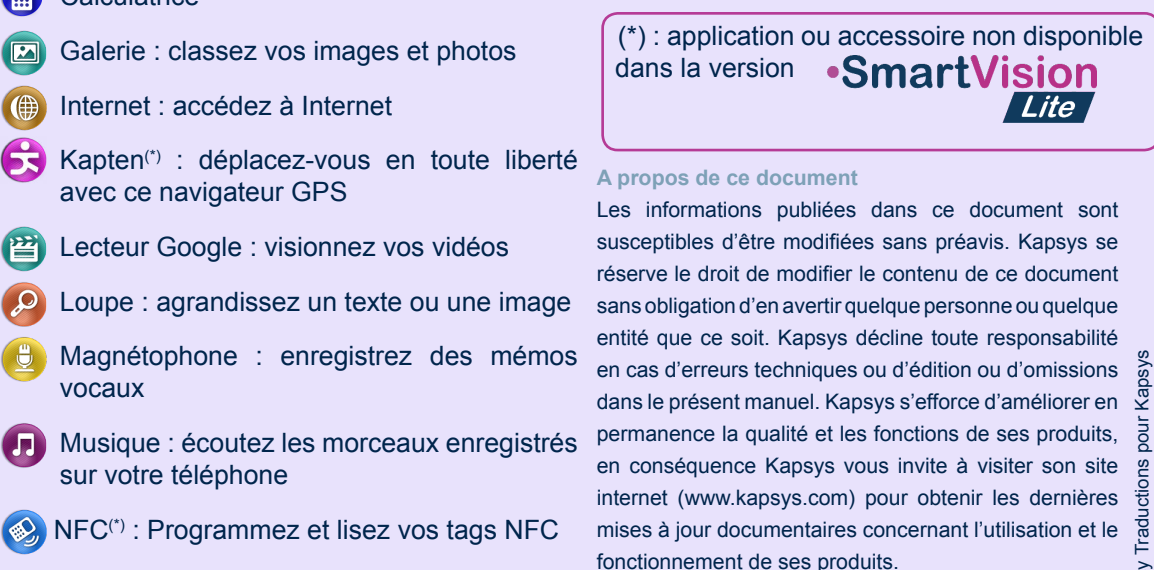

OCR<sup>(\*)</sup> : numérisez et vocalisez vos